## Registration Advisory of Participating Government Agencies in ICEGATE

A new category of registration is required for PGAs in ICEGATE registration module to allow PGAs to use E-SANCHIT module for upload of document and verification.

PGAs are assumed to be government authorised body who will not be involved in any exchange of messages and will not be bound by any location constraint as it is with other ICEGATE registered users.

Below are the steps for the user to register as PGA:

1. The user enters the custom ICEGATE ID and valid email ID to proceed with registration. For PGA registration, the email ID will be validated and checked for any email ID ending with **gov.in** and **nic.in**.

| ICE<br>Customs National                                                                                        | Trade Portal, CBIC                                                          |                                                            |                           |                        | A PARTIE           | 9                     |                                            |
|----------------------------------------------------------------------------------------------------|-----------------------------------------------------------------------------|------------------------------------------------------------|---------------------------|------------------------|--------------------|-----------------------|--------------------------------------------|
| Latest: vloading the supportin                                                                                 | g documents i.e. e-San                                                      | chit, has been mad                                         | le mandatory from         | 01.04.2018. All Custon | ns Brokers and sel | f-filers are informed | Last Updated : May 7, 2018                 |
| Home About Us Servic                                                                                           | es Downloads                                                                | Guidelines                                                 | Useful Links              | Single Window          | Contact Us         | A- A A+               |                                            |
| Related Linkswww.cbec.gov.inwww.aces.gov.inwww.nacen.gov.inwww.itu.gov.inwww.finmin.nic.inwww.ices.nic.in/Ices | Home > ICEGATE Pa<br>ICEGATE Id NEW<br>e-Mail Id newp<br>Check Availability | Partnership Re<br>Intnership<br>PGA1234<br>Sga@agency.gov. | gistration<br>Registratic | אי                     |                    |                       |                                            |
| -www.indiantradeportal.in                                                                                      | * ICEGATE Id should                                                         | d not contain any                                          | blank spaces.             |                        |                    |                       |                                            |
|                                                                                                    | * ICEGATE Id should                                                         | d not contain spe                                          | cial characters ex-       | cept "-" and "_".      |                    |                       |                                            |
|                                                                                                    | * E-mail id should                                                          | not exceed 50 ch                                           | arecters.                 |                        |                    |                       |                                            |
|                                                                                                    | *ICEGATE Id may b                                                           | e alpha-numeric                                            | characters.               |                        |                    |                       |                                            |
| Government of India<br>Ministry of Finance Department of Revenu                                                | 10                                                                          |                                                            |                           | (                      | (The manths        | an Award              | National e-governance<br>Award for 2010-11 |

 After checking the availability for ICEGATE ID and email ID, the user will select the role Partner Govt. Agency/ PGA from the User Role dropdown. This role will be used by PGAs for registration into ICEGATE registration module.

|                                                          | 90    |                  |                                                         |                                              | and a second  | and the second second s |          |                 |
|----------------------------------------------------------|-------|------------------|---------------------------------------------------------|----------------------------------------------|---------------|----------------------------------------------------------------------------------------------------|----------|-----------------|
| iome About Us Se                                         | vices | Downloads        | Guidelines                                              | Useful Links                                 | Single Window | Contact Us                                                                                                    | A- A A+  |                 |
| Related Links<br>www.cbec.gov.in<br>www.aces.gov.in      | Re    | me > registratio | D<br>Iver Denistr                                       | ation                                        |               |                                                                                                    |          |                 |
| www.nacen.gov.in<br>www.ltu.gov.in                       |       | ICEGATE I        | D NEWPGA                                                | 1234                                         |               |                                                                                                    |          |                 |
| www.finmin.nic.in                                        | -     | User Rol         | e Partner G                                             | Pagency.gov.in<br>Sovt. Agency/ PGA          | •             |                                                                                                    |          |                 |
| www.ioes.nic.invices<br>-www.indiantradeportal.ir        |       | User Typ         | e Select<br>Air lines<br>Console<br>Custodia            | t<br>Agents<br>in                            |               |                                                                                                    |          |                 |
| Government of India<br>binaty of France Orparimet of Re- |       |                  | Partner C<br>IEC Hold<br>Others<br>Shipping<br>Shipping | sout, Agency/ PGA<br>ers<br>Lunes<br>Lagents |               | ((The cast)                                                                                                    | Amard La | ( 00H 2 "223107 |

3. After selecting the role from the User Role dropdown, the User Type dropdown will be enabled where the users would be registering as **Headquarter Office PGA** or **Regional Office PGA** for parent and child users respectively.

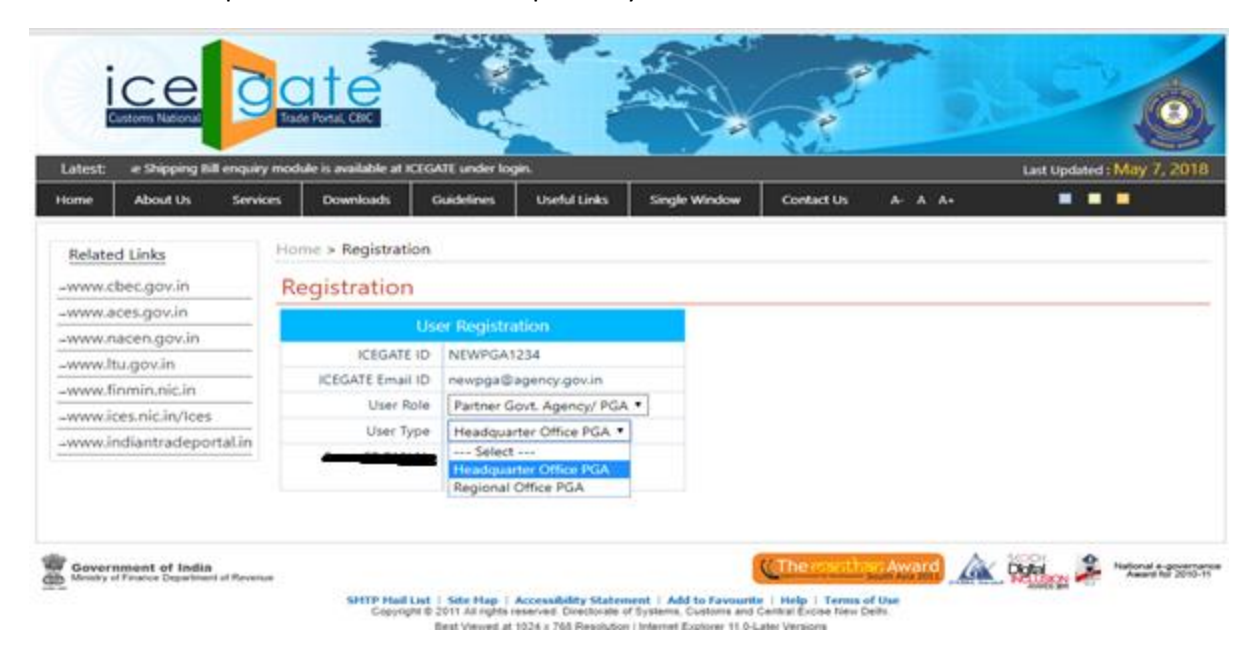

- 4. In case user selects **Headquarter Office PGA** from the User Type dropdown.
  - The user needs to provide the PGA code in the Enter the PGA Code field which will be unique for verifying the PGA.
  - Below this field, Enter PGA Registered Email id field for generic email ID is also required. This email id will belong to the HOD who will communicate with the user regarding the registration.
  - During registration, validation will be done against a combination of PGA Code and generic Email fields.

| ICC<br>Customs National          | Cate<br>Trade Portal, CBIC        |                            | and a state            | - A               |                             |                                     |
|----------------------------------|-----------------------------------|----------------------------|------------------------|-------------------|-----------------------------|-------------------------------------|
| Latest: cation, will not be able | to submit documents/jobs at ICEGA | TE. No acknowledgement     | will be generated fo   | r documents filed | either by Web uploa         | Last Updated : May 25, 201          |
| Home About Us Servic             | es Downloads Guidelin             | es Useful Links            | Single Window          | Contact Us        | A- A A+                     |                                     |
| Related Links                    | Home > Registration Registration  |                            |                        |                   |                             |                                     |
| -www.naces.gov.in                | U                                 | ser Registration           |                        |                   |                             |                                     |
| -www.ltu.gov.in                  | ICEGATE ID                        | TESTINGSFDSADF             |                        |                   |                             |                                     |
| -www.finmin.nic.in               | ICEGATE Email ID                  | sdfsadf@email.com          |                        |                   |                             |                                     |
| -www.ices.nic.in/Ices            | User Role                         | Participating Govt. Ag     | ency/ PGA 🔻            |                   |                             |                                     |
| -www.indiantradeportal.in        | User Type                         | Headquarter Office PC      | SA 🔻                   |                   |                             |                                     |
|                                  | Enter the PGA Code                | -                          | *                      |                   |                             |                                     |
|                                  | Enter PGA Registered Email id     | Verify                     | *                      |                   |                             |                                     |
| Government of India              | s<br>SMTP Mail List ↓ Site M      | an   Accessibility Statems | ent   Add to Favourity |                   | an Award<br>South Asia 2011 | National e-govern<br>Award for 2010 |

Copyright © 2011 All rights reserved. Directorate of Systems, Customs and Central Excise New Delf Best Viewed at 1024 x 768 Resolution | Internet Explorer 8.0-Later Versions

 After the PGA Code and the Generic Email id is validated, the details of given PGA code and email ID will be displayed. Below is the screenshot for the CHA user. For PGA Headquarters, details of PGA such as PGA code, agency name, etc. will be displayed.
 NOTE: The Custom Location field would not appear for the PGA user.

| Sector sector se | User Type Licens                | # Holder/ F. Card F | iolder[.*                                                                                                    |
|----------------------------------------------------------------------------------------------------|---------------------------------|---------------------|----------------------------------------------------------------------------------------------------|
|                                                                                                    | Enter CHA PAR No.               | AAOFRC              | •                                                                                                    |
|                                                                                                    |                                 |                     |                                                                                                    |
|                                                                                                    | Listening are your registration |                     |                                                                                                    |
|                                                                                                    | For any connection/modification |                     | 6, you are requested,<br>mate onlice branch and then undate the same at ETCATE Locus.                                                                                  |
|                                                                                                    | Module.                         |                     |                                                                                                    |
|                                                                                                    |                                 | Pari No             | AAOME                                                                                                    |
|                                                                                                    |                                 | Agency Name         | RISHE INTERNATIONAL LOGISTICS                                                                                                    |
|                                                                                                    |                                 | Address 1           | RUK HOUSE FIRST FLOOR PLOT NO. 320.                                                                                                    |
|                                                                                                    |                                 | Address 2           | SECTOR 1A, GANDHEDHAM, KUTCH                                                                                                    |
|                                                                                                    |                                 | City                | oty                                                                                                    |
|                                                                                                    |                                 | State               | GUMPAT                                                                                                    |
|                                                                                                    |                                 | Pin Code            | 170201                                                                                                    |
|                                                                                                    |                                 | Contact Number      |                                                                                                    |
|                                                                                                    |                                 | Email (D            | +                                                                                                    |
| à                                                                                                    |                                 | Custom Location     | ACC Coinibilitors Singenumbudur (CD (ReC.84) =<br>Agra (CD (ReL90)<br>Ahmediablad 4CC (ReARC4)<br>Alang (ReLAC3)<br>Amerikan (CC (ReARC4)<br>Amerikan (CC (ReARC4)<br> |

- 6. After the user confirmation on the details displayed against PGA code, personal information form will be displayed. The user uploads the below mentioned document.
  - > Authorisation letter from PGA department head
  - Office ID issued by PGA department
  - > Personal photo government ID like (Aadhaar, Passport, Voter card)

| Related Links         | Home > Registration                                                                      |                                            |                 |                                       |  |  |  |  |
|-----------------------|------------------------------------------------------------------------------------------|--------------------------------------------|-----------------|---------------------------------------|--|--|--|--|
| -www.cbec.gov.in      | Registration                                                                             |                                            |                 |                                       |  |  |  |  |
| -www.aces.gov.in      |                                                                                          | Descond Date                               |                 |                                       |  |  |  |  |
| -www.nacen.gov.in     |                                                                                          | Personal Lielas                            | -               |                                       |  |  |  |  |
| -www.ltu.gov.in       | Enter your Name                                                                          |                                            | * e.g. Anil Sh  | ama                                   |  |  |  |  |
| -www.finmin.nic.in    | - Mobile Number                                                                          |                                            | * e.g. 981000   | 00000                                 |  |  |  |  |
| -www.ices.nic.in/Ices | Scanned colored copy of Authorization Letter on the<br>letter head of the company/agency | Choose file No file                        | r chosen        | * File Size Limit is upto 100 KB only |  |  |  |  |
|                       | Scanned colored copy of License                                                          | Choose file No file                        | chosen          | * File Size Limit is upto 100 KB only |  |  |  |  |
|                       | Select Photo id type                                                                     | Aadhaar •                                  |                 |                                       |  |  |  |  |
|                       | Enter Voter-id No.                                                                       |                                            | 10              |                                       |  |  |  |  |
|                       | Scanned colored copy of Voter-id                                                         | Choose file No file                        | chosen          | * File Size Limit is upto 100 KB only |  |  |  |  |
|                       | Document Type                                                                            | Import -<br>Export<br>Goods Registration - | ].              |                                       |  |  |  |  |
|                       | License Expiration Date                                                                  |                                            | 3.              |                                       |  |  |  |  |
|                       | Digital Certificate                                                                      |                                            | Click here to   | o upload DS                           |  |  |  |  |
|                       | I agree to the CBEC Terms & Conditions                                                   | I agree to the CBEC Terms & Conditions     |                 |                                       |  |  |  |  |
|                       | Declaration: I agree to the correctness of information pro                               | ovided by me. This infi                    | ormation pertai | ns to me.                             |  |  |  |  |
|                       | Confirm                                                                                  |                                            |                 |                                       |  |  |  |  |

7. The user clicks on **Click here to upload DS** link to upload the Digital Certificate.

| www.cbec.gov.m        | Registration                                                                             |                                            |                    |                                       |  |  |  |
|-----------------------|------------------------------------------------------------------------------------------|--------------------------------------------|--------------------|---------------------------------------|--|--|--|
| -www.aces.gov.in      |                                                                                          | Borconal Datail                            | 0                  |                                       |  |  |  |
| -www.nacen.gov.in     |                                                                                          | Personal Detail                            | 5                  |                                       |  |  |  |
| -www.ltu.gov.in       | Enter your Name                                                                          |                                            | * e.g. Anil Sharr  | ma                                    |  |  |  |
| -www.finmin.nic.in    | Mobile Number                                                                            |                                            | * e.g. 98100000    | 000                                   |  |  |  |
| -www.ices.nic.in/Ices | Scanned colored copy of Authorization Letter on the<br>letter head of the company/agency | Choose file No file                        | chosen             | * File Size Limit is upto 100 KB only |  |  |  |
|                       | Scanned colored copy of License                                                          | Choose file No file                        | chosen             | * File Size Limit is upto 100 KB only |  |  |  |
|                       | Select Photo-Id Type                                                                     |                                            |                    |                                       |  |  |  |
|                       | Enter Voter-id No.                                                                       |                                            |                    |                                       |  |  |  |
|                       | Scanned colored copy of Voter-id                                                         | Choose file No file                        | chosen             | Click on upload                       |  |  |  |
|                       | Document Type                                                                            | Import *<br>Export<br>Goods Registration * | *                  | DS link                               |  |  |  |
|                       | License Expiration Date                                                                  |                                            | *                  |                                       |  |  |  |
|                       | Digital Certificate                                                                      |                                            | Click here to u    | pload DS                              |  |  |  |
|                       | I agree to the CBEC Terms & Conditions                                                   |                                            |                    |                                       |  |  |  |
|                       | Destartion Lagree to the correctness of information pr                                   | ravidad by ma. This infa                   | rmation portains t | to mo                                 |  |  |  |

8. After clicking on the Upload DS link, the user has to select the certificate and then click on OK.

| www.cbec.gov.in        | Registration                |                     |                      |                    |                       |        |
|------------------------|-----------------------------|---------------------|----------------------|--------------------|-----------------------|--------|
| www.aces.gov.in        |                             |                     | 5.5 (15.048.1 J. 26. |                    |                       |        |
| www.nacen.gov.in       |                             |                     | Personal Detail      | S                  |                       |        |
| www.ltu.gov.in         | 4                           |                     |                      |                    | ×                     |        |
| www.finmin.nic.in      |                             |                     | Sele                 | ct Certificate     |                       |        |
| unum leas pis in /Isas | Scanned colored             | 1 Certificate Name  | Serial No            | Issuer Name        | Validity Date         | l.     |
| www.ices.nic.in/ices   |                             | TEST IIIA 2014 SIG  | 53 14 8a c2          | CN=(n)Code Solutio | Fri Mar 11 00:00:00   | i y    |
|                        |                             | TEST IIA 2014 SIGN  | 53 14 8a c0          | CN=(n)Code Solutio | . Fri Mar 11 00:00:00 | 1      |
|                        |                             | TEST IIIB 2014 - 53 | 53 14 8a d0          | CN=(n)Code Solutio | . Fri Mar 11 00:00:00 | iy iy  |
|                        |                             | ОК                  | Cancel               |                    |                       | ly<br> |
|                        | I agree to the CBEC Terms & | Conditions          | Y.                   |                    | P.1                   |        |
|                        |                             |                     |                      |                    |                       |        |

9. The user checks the Validation Status of the Digital Certificate which is uploaded and then clicks on the Ok button.

| heck Type                       | Status                                                                                              |                                                               |                                                         |                                                                                               |
|---------------------------------|----------------------------------------------------------------------------------------------------|---------------------------------------------------------------|---------------------------------------------------------|-----------------------------------------------------------------------------------------------|
| ate validation                  | true                                                                                                | ie i                                                          |                                                         |                                                                                               |
| A ROOT SKI validation           | true                                                                                                | 0.00.00                                                       |                                                         |                                                                                               |
| is Private Key                  | true                                                                                                | 0:00:00                                                       |                                                         |                                                                                               |
| rtificate chain installed?      | true                                                                                                | 0:00:00                                                       |                                                         |                                                                                               |
| validation                      | true                                                                                                | 0:00:00                                                       |                                                         |                                                                                               |
| ass validation                  | false                                                                                               |                                                               |                                                         |                                                                                               |
| ain validation                  | true                                                                                                |                                                               | * e.g. Anil Shar                                        | ma                                                                                            |
| signing allowed                 | true                                                                                                |                                                               |                                                         |                                                                                               |
| L validation                    | true                                                                                                |                                                               | * e.g. 9810000                                          | 000                                                                                           |
|                                 |                                                                                                    |                                                               | osen                                                    | * File Size Limit is upto 100 KB only                                                         |
| ок                              | Scanned colored copy of Voter-id                                                                    | Choose file No fi                                             | osen                                                    | * File Size Limit is upto 100 KB only                                                         |
| OK<br>Click on the OK           | Scanned colored copy of Voter-id<br>Document Type                                                   | Choose file No fi<br>Import<br>Export<br>Goods Registration   | ile chosen                                              | * File Size Limit is upto 100 KB only                                                         |
| OK<br>Click on the OK<br>button | Scanned colored copy of Voter-id<br>Document Type<br>License Expiration Date                        | Choose file No file<br>Import<br>Export<br>Goods Registration | esen<br>esen<br>ile chosen<br>*<br>*                    | * File Size Limit is upto 100 KB only<br>* File Size Limit is upto 100 KB only                |
| Click on the OK<br>button       | Scanned colored copy of Voter-id<br>Document Type<br>License Expiration Date<br>Digital Certificate | Choose file No fi<br>Import<br>Export<br>Goods Registration   | sen<br>osen<br>*<br>ile chosen<br>*<br>Click here to to | * File Size Limit is upto 100 KB only     * File Size Limit is upto 100 KB only     upload DS |
| Click on the OK<br>button       | Scanned colored copy of Voter-id<br>Document Type<br>License Expiration Date<br>Digital Certificate | Choose file No fi<br>Import<br>Export<br>Goods Registration   | ile chosen                                              | * File Size Limit is upto 100 KB only     * File Size Limit is upto 100 KB only upload DS     |

10. The user views the pop up message and clicks on the OK button. The certificate serial number will then have populated into the text box for Digital Certificate.

| www.cbec.gov.in                                         | Registrati                                 | on                                 |                         |                                            |                         |                                       |
|---------------------------------------------------------|--------------------------------------------|------------------------------------|-------------------------|--------------------------------------------|-------------------------|---------------------------------------|
| vww.aces.gov.in                                         |                                            |                                    |                         | Personal Detail                            | s                       |                                       |
| www.nacen.gov.in                                        | -                                          | Enter                              | your Name               |                                            | * e.g. Anil Sha         | rma                                   |
|                                                         |                                            |                                    | Number                  |                                            | * e.g. 9810000          | 0000                                  |
| l Certificate with serial n<br>Prevent this page from c | iumber: 53 14 8a d<br>reating additional d | 0 verified successfully.<br>ialogs | tter on the<br>y/agency | Choose file No file                        | chosen                  | * File Size Limit is upto 100 KB only |
|                                                         |                                            |                                    | of License              | Choose file No file                        | chosen                  | * File Size Limit is upto 100 KB only |
|                                                         |                                            | ОК                                 | p-Id Type               | Aadhaar 🔹 *                                |                         |                                       |
|                                                         |                                            |                                    | pter-id No.             |                                            | *                       |                                       |
|                                                         |                                            | Scanned colored cop                | y of Voter-id           | Choose file No file                        | chosen                  | * File Size Limit is upto 100 KB only |
| Click on t                                              | ne OK                                      | Documen<br>OK                      |                         | Import *<br>Export<br>Goods Registration * | *                       |                                       |
| butto                                                   | n                                          | License Exp                        | iration Date            |                                            | *                       |                                       |
|                                                         |                                            | Digita                             | al Certificate          |                                            | Click here to upload DS |                                       |
|                                                         | I agree to th                              | e CBEC Terms & Conditions          | 5                       |                                            |                         |                                       |
|                                                         | Declaration: La                            | area to the correctness of i       | oformation pr           | ovided by me. This info                    | ormation pertains       | to me                                 |

11. The user enters the remaining personal details in the registration form, and click on the confirm button.

NOTE: The Document Type field would not appear for the PGA users.

| Home    | About Us                        | Service | es Downloads                                                                                                    | Guidelines      | Useful Links         | Single Window                                                             | Contact Us                               | A- A A+         |                                  |  |
|---------|---------------------------------|---------|----------------------------------------------------------------------------------------------------|-----------------|----------------------|---------------------------------------------------------------------------|------------------------------------------|-----------------|----------------------------------|--|
| Relate  | d Links                         |         | Home > Registrat                                                                                                    | ion             |                      |                                                                           |                                          |                 |                                  |  |
| -www.c  | bec.gov.in                      |         | Registration                                                                                                    | ı               |                      |                                                                           |                                          |                 |                                  |  |
| -www.a  | ices.gov.in                     |         |                                                                                                    |                 |                      | Personal F                                                                | otaile                                   |                 |                                  |  |
| -www.r  | nacen.gov.in                    |         |                                                                                                    |                 | Enter your Nam       |                                                                           | *eq.4                                    | nil Sharma      |                                  |  |
| →www.lt | tu.gov.in                       |         |                                                                                                    |                 | Mobile Numbe         | r Enter 10 digit m                                                        | obile number                             | * e.a. 98100000 | 000                              |  |
| →www.f  | inmin.nic.in<br>ces.nic.in/Ices |         | Self-attested scar                                                                                                  | ned copy of the | e Authorization lett | er                                                                        |                                          |                 |                                  |  |
| -www.i  | ndiantradepoi                   | rtal.in | issued by the                                                                                                    | Agency          | /Govt. Organizatio   | Choose File Copy of thetter-min.pdf * File Size Limit is upto 100 KB only |                                          |                 |                                  |  |
|         |                                 |         | Self-attested scanned copy of GSTIN Registration Choose File Copy of GSTeg-min.pdf * File Size Limit is upto 100 KB |                 |                      |                                                                           |                                          |                 | e Size Limit is upto 100 KB only |  |
|         |                                 |         | Select Photo-Id Type Passport  *                                                                                    |                 |                      |                                                                           |                                          |                 |                                  |  |
|         |                                 |         |                                                                                                    |                 | Enter Passport N     | o.                                                                        | *                                        |                 |                                  |  |
|         | Click on th                     | e       | Self-atteste                                                                                                    | ed scanned colo | ored copy of Passpo  | Choose File                                                               | No file chosen                           | * File          | e Size Limit is upto 100 KB only |  |
|         | "Confirm"<br>button             |         |                                                                                                    |                 | Document Typ         | EXPORT<br>GOODS REGIST                                                    | IMPORT<br>EXPORT<br>GOODS REGISTRATION * |                 |                                  |  |
|         |                                 |         | Digital Certificate     Click here to upload DS *                                                                   |                 |                      |                                                                           |                                          |                 | DS *                             |  |
|         |                                 |         | I agree to the CE                                                                                                   | 3EC Terms & Co  | nditions*            |                                                                           |                                          |                 |                                  |  |
|         |                                 |         | eclaration: I agree                                                                                                 | to the correctr | ness of information  | provided by me. Th                                                        | is information pe                        | ertains to me.  |                                  |  |
|         |                                 |         | Confirm                                                                                                    |                 |                      |                                                                           |                                          |                 |                                  |  |
|         |                                 |         |                                                                                                    |                 |                      |                                                                           |                                          |                 |                                  |  |

12. After submitting the personal information, the OTP page will be displayed. The one-time password (OTP) would be sent to the user's registered email id.

|                                                                                                    | ate<br>Trade Portal, CBIC                                                                                                    |
|----------------------------------------------------------------------------------------------------|----------------------------------------------------------------------------------------------------|
| Latest:                                                                                                    | *Attention: ICEGATE common enquiry services are available at Home > Public Enquiries. For details C Last Updated : May 15, 2018                                                                                                    |
| Home About Us Servi                                                                                                    | Downloads Guidelines Useful Links Single Window Contact Us A- A A+                                                                                                    |
| Related Links -www.cbec.gov.in -www.aces.gov.in -www.nacen.gov.in -www.ltu.gov.in -www.itu.gov.in -www.ices.nic.in/lces -www.indiantradeportal.in | Home > Registration One Time Password Please enter your One Time Password (OTP) received on your registered email Merchant Name: SDFDSAFDSAF Date: May 15, 2018 at 3:23:04 PM Email: sadfasd@email.com OTP: Submit                            |
|                                                                                                    | If you have trouble receiving OTP Email Click Here to receive OTP                                                                                                    |
| Government of India<br>Ministry of Finance Department of Reven                                                                                    | Copyright © 2011 All rights reserved. Directorate of Systems, Customs and Central Excise New Delhi.     Best Viewed at 10:24 7 KB8 Resolution Internet Excise New Delhi.     Best Viewed at 10:24 7 KB8 Resolution Internet Excise New Delhi. |
|                                                                                                    |                                                                                                    |

- 13. After successfully submitting the OTP, an acknowledgement email and successful message will be displayed onto the screen.
  - After approval by the required authority of ICEGATE, the user credentials are sent to the generic email(HOD) ID which was entered by the user earlier.
  - > These credentials are then communicated by HOD of PGA to the registered user.

| Latest           | Customs National                                                                                                 | Trac    | de Portal, CBIC                                                           |                                                            |                                                                          |                                                                                   | *Attention: ICE                                                          | GATE common enqui       |                    | May 15, 2018                             |
|------------------|----------------------------------------------------------------------------------------------------|---------|---------------------------------------------------------------------------|------------------------------------------------------------|--------------------------------------------------------------------------|-----------------------------------------------------------------------------------|--------------------------------------------------------------------------|-------------------------|--------------------|------------------------------------------|
| Home             | About Us Se                                                                                                    | ervices | Downloads                                                                 | Guidelines                                                 | Useful Links                                                             | Single Window                                                                     | Contact Us                                                               | A- A A+                 |                    | ■<br>■                                   |
| Relat            | ed Links<br>cbec.gov.in<br>aces.gov.in<br>Itu.gov.in<br>finmin.nic.in<br>ices.nic.in/Ices<br>indiantradeportal.i |         | me > Registration<br>egistration<br>ur Information ha<br>mpetent authorit | ion<br>)<br>s been received<br>y.                          | successfully and y                                                       | you will be intimated                                                             | by e-mail as soo                                                         | in as your registration | n is approved by t | the                                      |
| Gove<br>Ministry | rnment of India<br>of Finance Department of Ro                                                                   | venue   | SMTP Mail<br>Copyrig                                                      | List   Site Map  <br>ht © 2011 All rights<br>Best Viewed a | Accessibility Stater<br>reserved. Directorate of<br>1024 x 768 Resolutio | ment   Add to Favourit<br>of Systems, Customs and<br>on   Internet Explorer 8.0-L | Che canta<br>e   Help   Terms o<br>Central Excise New D<br>ater Versions | South Asia 2011         |                    | National e-governam<br>Award for 2010-11 |

14. In-case the user selects **Regional Office PGA** from the User Type dropdown in step 4. The user then needs to provide the ICEGATE ID of the parent in the **Enter the ICEGATE ID of HQ** field and also the generic email id in the **Enter PGA Registered Email id** field.

| Latest:               | ו new format (כ                            | ick here) fr | om 00:00 hrs 28.06.2               | 2017. For the ad                                      | visory related to all c                                                        | ustoms related chang                             | es under GST, Plea                                        | ase click here *Use      | Last Updated : May 25, 2018               |
|-----------------------|--------------------------------------------|--------------|------------------------------------|-------------------------------------------------------|--------------------------------------------------------------------------------|--------------------------------------------------|-----------------------------------------------------------|--------------------------|-------------------------------------------|
| Home                  | About Us                                   | Services     | Downloads                          | Guidelines                                            | Useful Links                                                                   | Single Window                                    | Contact Us                                                | A- A A+                  | • • •                                     |
| Relate                | ed Links                                   | H            | ome > Registrat                    | ion                                                   |                                                                                |                                                  |                                                           |                          |                                           |
| -www.c                | bec.gov.in                                 | F            | Registration                       | n                                                     |                                                                                |                                                  |                                                           |                          |                                           |
| -www.a                | aces.gov.in                                | [            |                                    | U                                                     | ser Registration                                                               |                                                  |                                                           |                          |                                           |
| -www.nacen.gov.in     |                                            | - 1          |                                    | ICEGATE ID                                            | TESTINGSFDSADF                                                                 |                                                  |                                                           |                          |                                           |
| -www.finmin.nic.in    |                                            | -            | ICEGATE Email ID sdfsadf@email.com |                                                       |                                                                                |                                                  |                                                           |                          |                                           |
|                       |                                            |              |                                    | User Role                                             | Participating Govt                                                             | Agency/ PGA 🔻                                    |                                                           |                          |                                           |
| -www.ii               | -www.indiantradeportal.in                  |              |                                    | User Type                                             | Regional Office PC                                                             | SA 🔻                                             |                                                           |                          |                                           |
| 87                    |                                            |              | Enter the ICEGATE                  | ID of PGA HQ                                          |                                                                                | *                                                |                                                           |                          |                                           |
|                       |                                            |              | Enter PGA Regist                   | tered Email id                                        | Verify                                                                         | *                                                |                                                           |                          |                                           |
|                       |                                            |              |                                    |                                                       |                                                                                |                                                  |                                                           |                          |                                           |
| Govern<br>Ministry of | mment of India<br>of Finance Department of | of Revenue   |                                    |                                                       |                                                                                | 1                                                | (The manth                                                | South Asia 2011          | National e-governanc<br>Award for 2010-11 |
|                       |                                            |              | SMTP Mail<br>Copyrig               | List   Site Map<br>ht © 2011 All right<br>Best Viewed | Accessibility Staten<br>s reserved. Directorate of<br>at 1024 x 768 Resolution | nent   Add to Favourit<br>f Systems, Customs and | e   Help   Terms<br>Central Excise New I<br>ater Versions | o <b>f Use</b><br>Delhi. |                                           |

- 15. After the user enters the correct ICEGATE Id and the generic email id, clicks on the **Verify** button. The personal information form will be displayed. The user enters the information, uploads the document and also uploads the Digital Signature Certificate. The mandatory document required for PGA registration are as follows.
  - > Authorisation letter from PGA department head
  - Office ID issued by PGA department
  - Personal photo government ID like (Aadhaar, Passport, Voter card)

NOTE: The steps to upload the digital signature will be same as of Headquarter Office PGA (parent user).

| -www.cbec.gov.in      | Registration                                                                                            |                                            |                   |                                       |  |  |
|-----------------------|----------------------------------------------------------------------------------------------------|--------------------------------------------|-------------------|---------------------------------------|--|--|
| -www.aces.gov.in      |                                                                                                    |                                            |                   |                                       |  |  |
| -www.nacen.gov.in     |                                                                                                    | Personal Details                           |                   |                                       |  |  |
| -www.ltu.gov.in       | Enter your Name                                                                                         |                                            | * e.g. Anil Shar  | ma                                    |  |  |
| -www.finmin.nic.in    | Mobile Number                                                                                           |                                            | * e.g. 9810000000 |                                       |  |  |
| -www.ices.nic.in/Ices | Scanned colored copy of Authorization Letter on the<br>letter head of the company/agency                | Choose file No file                        | chosen            | * File Size Limit is upto 100 KB      |  |  |
|                       | Scanned colored copy of License                                                                         | Choose file No file chosen                 |                   | * File Size Limit is upto 100 KB only |  |  |
|                       | Colorador                                                                                               | E-I Aadhaar • 1                            |                   |                                       |  |  |
|                       | Enter Voter-Id No.                                                                                      |                                            | 10                |                                       |  |  |
|                       | Scanned colored copy of Voter-id                                                                        | Choose file No file                        | chosen            | * File Size Limit is upto 100 KB only |  |  |
| Click on the          | Document Type                                                                                           | Import *<br>Export<br>Goods Registration * |                   |                                       |  |  |
| Confirm button        | License Expiration Date                                                                                 | 6                                          | ŀ                 |                                       |  |  |
| R R                   | Digital Certificate                                                                                     |                                            | Click here to u   | upload DS                             |  |  |
|                       | I agree to the CBEC Terms & Conditions                                                                  |                                            |                   |                                       |  |  |
|                       | Declaration: I agree to the correctness of information provided by me. This information pertains to me. |                                            |                   |                                       |  |  |

16. The user clicks on the confirm button and then enters the OTP on the next page. The onetime password (OTP) would be sent to the user's registered email id.

| atest:<br>ome About Us Ser                  | *Attention: ICEGATE common enquiry services are available at Home > Public Enquines. For detailsLast Updated : May<br>es Downloads Guidelines Useful Links Single Window Contact Us A- A A+ | 15, 20 |  |  |  |  |  |                          |
|---------------------------------------------|----------------------------------------------------------------------------------------------------|--------|--|--|--|--|--|--------------------------|
| Related Links                               | Home > Registration                                                                                                    |        |  |  |  |  |  |                          |
| www.cbec.gov.in                             | One Time Recovered                                                                                                    |        |  |  |  |  |  |                          |
| www.aces.gov.in                             | One Time Password                                                                                                    |        |  |  |  |  |  |                          |
| www.nacen.gov.in                            | Please enter your One Time Password (OTP) received on your registered email                                                                                                    |        |  |  |  |  |  |                          |
| www.ltu.gov.in                              | Merchant Name: SDFDSAFDSAF<br>Date: May 15, 2018 at 3:23:04 PM<br>Email: sadfasd@email.com                                                                                                  |        |  |  |  |  |  |                          |
| -www.finmin.nic.in<br>-www.ices.nic.in/lces |                                                                                                    |        |  |  |  |  |  |                          |
|                                             |                                                                                                    |        |  |  |  |  |  | www.indiantradeportal.in |
|                                             | If you have trouble receiving OTP Email Click Here to receive OTP                                                                                                    |        |  |  |  |  |  |                          |
|                                             |                                                                                                    |        |  |  |  |  |  |                          |

- 17. After successfully submitting the OTP, an acknowledgement message would appear on the screen.
  - After approval by the required authority of ICEGATE, the user credentials are sent to the generic email id which was entered by the user earlier.
  - > These credentials are then communicated by HOD of PGA to the registered user.

| ICE<br>Customs National                                                        | Tade Portal, CBIC                                                                                                    |
|--------------------------------------------------------------------------------|----------------------------------------------------------------------------------------------------|
| Latest:<br>Home About Us Servi                                                 | *Attention: ICEGATE common enqui Last Updated : May 15, 2018<br>ces Downloads Guidelines Useful Links Single Window Contact Us A- A A+                                                                                                    |
| Related Links<br>www.cbec.gov.in                                               | Home > Registration Registration                                                                                                    |
| -www.aces.gov.in<br>-www.nacen.gov.in<br>-www.ltu.gov.in<br>-www.finmin.nic.in | Your Information has been received successfully and you will be intimated by e-mail as soon as your registration is approved by the competent authority.                                                                                                    |
| -www.indiantradeportal.in                                                      |                                                                                                    |
| Government of India                                                            | ue SMTP Hall List   Site Hap   Accessibility Statement   Add to Forourie Life) Terms of Use Copyright © 2011 All rights reserved. Directorate of Systems, Customs and Central Excise New Dehi. Best Viewed at 1024 x 768 Resolution   Internet Explorer 8.0-4 ater Viewions |
|                                                                                |                                                                                                    |